# SHORT

# GUIDE LIVELINK RETAIL

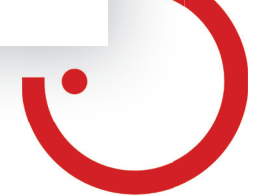

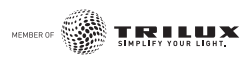

### GESTION D'ÉCLAIRAGE LIVELINK RETAIL

### **Première utilisation**

- 1. Téléchargez l'appli LiveLink Retail depuis l'Apple App Store ou Google Play.
- 2. Allumez tous les luminaires fonctionnant par Bluetooth Low Energy (BLE).
- 3. Ouvrez l'appli.
- 4. L'appli détecte automatiquement tous les luminaires fonctionnant par BLE qui sont allumés.
- 5. Appuyez sur 'Allumer tous les luminaires' 'Mon réseau '
- 6. L'appli LiveLink Retail regroupe tous les luminaires dans un réseau et ouvre automatiquement le menu **'Luminaires '**.

**Conseil :** si vous souhaitez autoriser d'autres utilisateurs à se servir de l'appli, reportezvous à la section ' Réseaux et partage ' de ce mode d'emploi.

Si l'appli ne détecte aucun luminaire fonctionnant par BLE et allumé après son ouverture, il se peut qu'ils soient déjà couplés à un autre réseau auquel vous n'avez pas accès. Il faudra dans ce cas commencer par découpler le luminaire de son réseau.

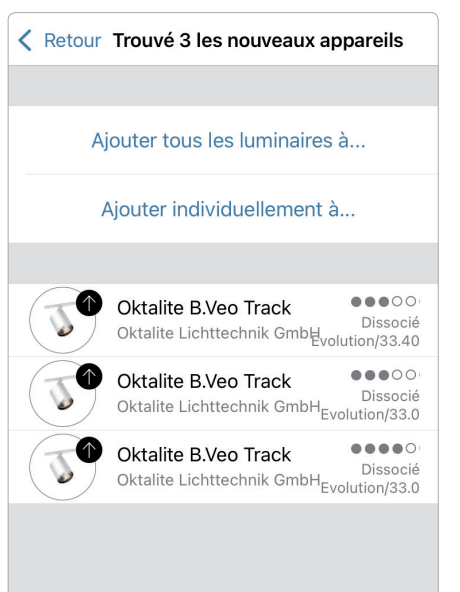

### Découplage d'un luminaire

Les luminaires fonctionnant par BLE peuvent uniquement être tous couplés en même temps dans un réseau. Si vous souhaitez utiliser un luminaire dans un autre réseau, vous devez d'abord le découpler du réseau où il se trouve.

- 1. Tapez sur 'Plus '> 'Périphériques à proximité '.
- 2. Sélectionnez le luminaire que vous souhaitez découpler et appuyez sur ' **Dissocier le dispositif**'.

Le luminaire est alors découplé si vous disposez des droits d'édition correspondants. Si vous ne disposez pas de ces droits, vous ne pourrez découpler le luminaire qu'en coupant le courant.

- Tapez pour cela sur ' Dissocier le dispositif', puis sur ' Commencer'. Une chronologie s'affiche.
- Éteignez et rallumez le luminaire en l'espace d'une seconde pendant que la chronologie reste affichée.
- 3. Un message s'affiche une fois le luminaire découplé.

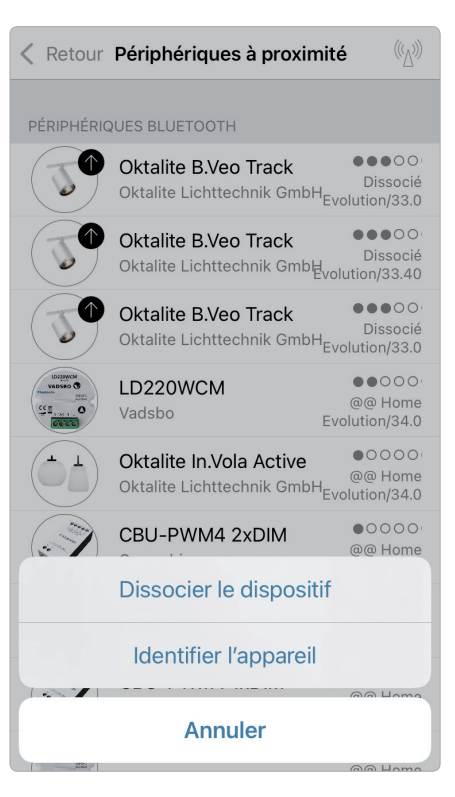

### Commande via la Galerie

Commandez vos luminaires en toute simplicité, directement sur une photo de votre pièce. Vous pouvez également créer un panorama avec plusieurs luminaires.

1. Ajoutez une photo à la Galerie en tapant sur 'Éditer', puis sur '+'. Placez ensuite les commandes de vos luminaires sur la photo. Tapez pour cela sur '+', puis sélectionnez un luminaire et confirmez en tapant sur 'Fini'. 2. Un cercle en pointillé s'affiche sur la photo. Vous pouvez le déplacer sur votre luminaire et en modifier la taille. Tapez sur 'Fini '. Validez en tapant sur 'Fini ' après avoir inséré tous les luminaires fonctionnant par BLE.

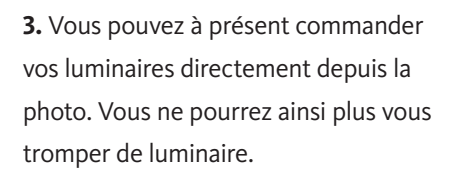

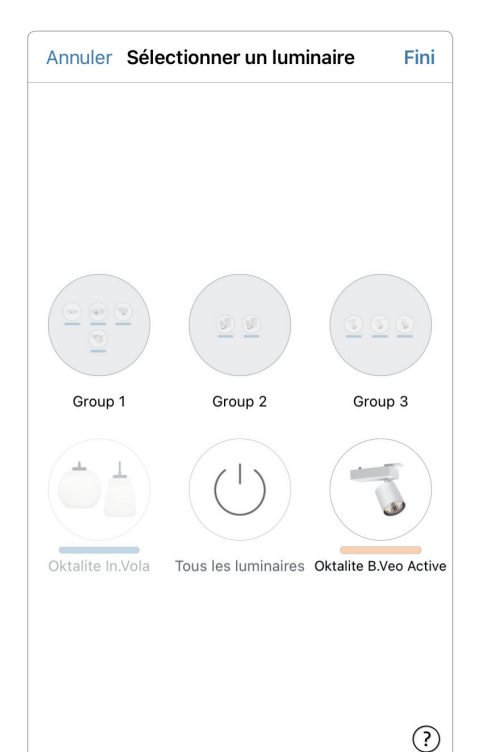

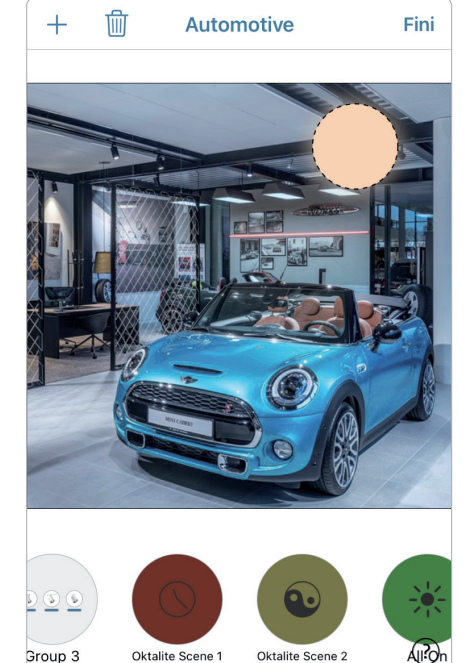

Galerie

**>** 

Scènes

...

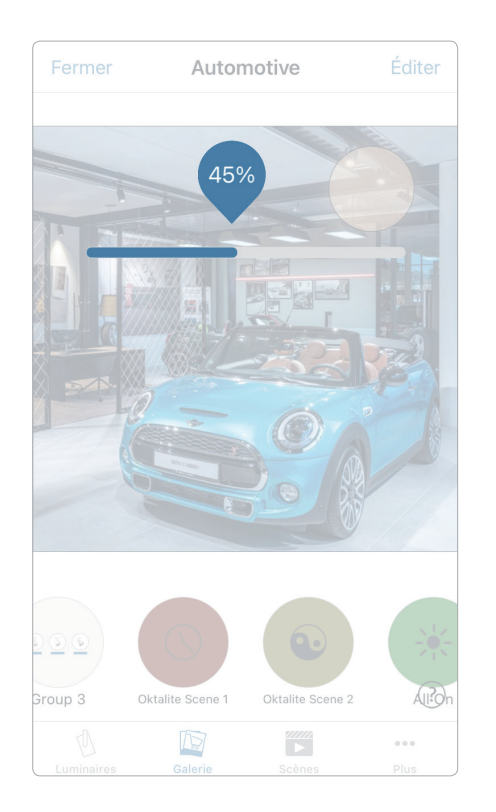

### Scènes

L'onglet **'Scènes '** vous permet de créer des scènes d'éclairage adaptées à toutes les occasions. Vous pouvez ainsi commander plusieurs luminaires d'un seul clic afin de créer l'ambiance parfaite. Un luminaire peut être utilisé dans plusieurs scènes.

- Dans la barre de menus, sélectionnez le bouton 'Scènes', puis 'Éditer' et ajoutez une scène en tapant sur '+'. Entrez un nom. Tapez ensuite sur 'Ajouter une scène'.
- 2. Ajoutez les luminaires souhaités en tapant dessus, puis sélectionnez **'Fini '** pour enregistrer la scène.
- En tapant sur cette nouvelle scène, vous pourrez modifier individuellement les paramètres des luminaires, par exemple, la couleur ou la luminosité. Tapez enfin 2 fois sur ' Fini ' pour terminer l'édition et activer la scène.
- Vous pouvez à présent activer ou désactiver vos scènes d'un simple clic.

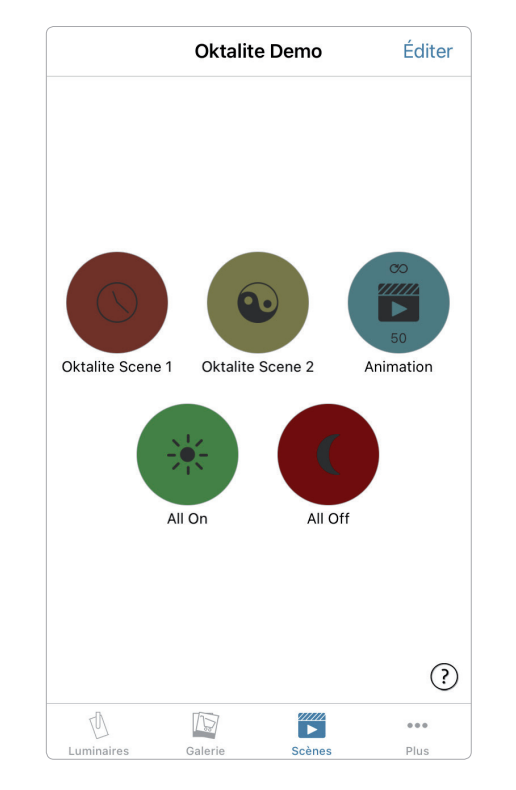

### Animations

Sur l'onglet **' Scènes '**, vous pouvez également créer des animations de manière très simple. Les animations peuvent regrouper des scènes de manière dynamique pour, par exemple, passer d'une scène à l'autre. Vous pouvez utiliser des scènes comme vous en avez l'habitude. Les animations peuvent également être passées en boucle.

Exemple d'animation : le rouge se met en marche en 10 secondes, attend 1 minute et passe ensuite en 10 secondes au bleu.

- 1. Tapez sur **'Éditer**' en haut à droite et sélectionnez le symbole **'+'**. Entrez un nom et confirmez ensuite en tapant sur **'Ajouter une animation '**.
- Ajouter une scène et temps d'attente.
  Sélectionnez la scène Rouge > ' Fini '.
- Réglez le temps de fondu en tapant sur **'1 Sec '** > **' Fini '**.
- Ajoutez un temps d'attente 1:00 min > **'Fini'**.

Sélectionnez la scène Bleu > **' Fini '**. Réglez le temps de fondu pour Bleu > **' Fini '**.

Terminez l'édition en tapant sur ' Fini '.

 Tapez enfin sur ' Fini ' et l'animation est prête à être utilisée. Vous pouvez la lancer en tapant sur le symbole.

Autres réglages : **' Répéter '** et **' Rester à la dernière étape '**. Tapez sur **' Fini '** pour quitter tous les réglages.

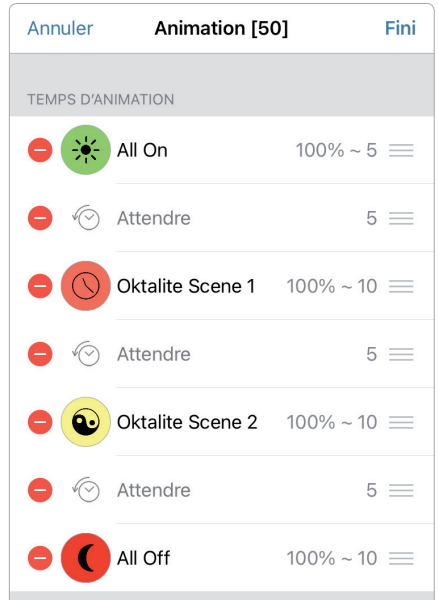

Une fois activée, l'animation va commencer dans l'ordre des scènes sélectionnées. La durée spécifie la temps de fondu entre les scènes. Des temps d'attente peuvent être ajoutés pour maintenir la scène précédente visible plus longtemps.

(?)

### Minuterie

La fonction Minuteur vous permet de créer plusieurs minuteries qui activent et désactivent les scènes et animations existantes en fonction du temps.

- Sélectionnez dans le menu '···· Plus ' > ' Minuterie ' > ' Éditer ' > ' +' > ' Ajouter une scène ', puis sélectionnez une scène ou une animation. Tapez sur ' Fini '.
- Tapez sur 'Allumer' pour régler les jours et les heures où l'appareil devra être allumé. Vous pouvez désactiver différents jours de la semaine. Dans la minuterie, tapez ensuite sur 'Éteindre' pour régler les jours et les heures où l'appareil devra être éteint. Activez la minuterie en tapant sur 'Fini'.

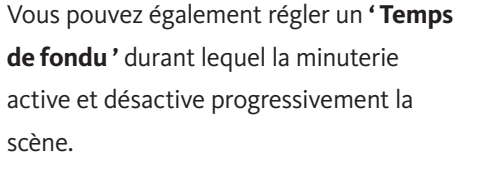

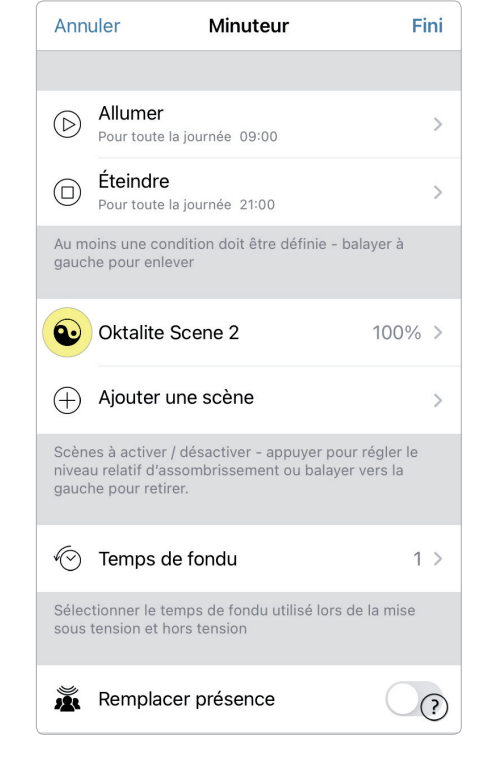

### Réseaux et partage

Si vous souhaitez utiliser vos luminaires à partir de plusieurs terminaux mobiles, vous pouvez modifier les options de partage dans la configuration du réseau. Tous les réseaux sont réglés par défaut sur **' Non partagé '**. Le réseau est donc uniquement enregistré sur l'appareil avec lequel il a été réglé.

- Dans '... Plus '> 'Configuration du réseau ', tapez sur 'Partager les réglages ', puis sur 'Partager '.
- 4 options sont disponibles. 'Non partagé', 'Administrateur uniquement',
  'Protégé par mot de passe' et 'Ouvert'. Pour les options 'Administrateur uniquement' ou 'Protégé par mot de passe', le réseau est téléchargé dans le nuage afin d'autoriser d'autres utilisateurs à y accéder.
- Saisissez une adresse e-mail et un mot de passe. L'adresse e-mail est utilisée pour l'accès à distance et pour réinitialiser le mot de passe.
- 4. Validez en tapant sur 'Fini'.

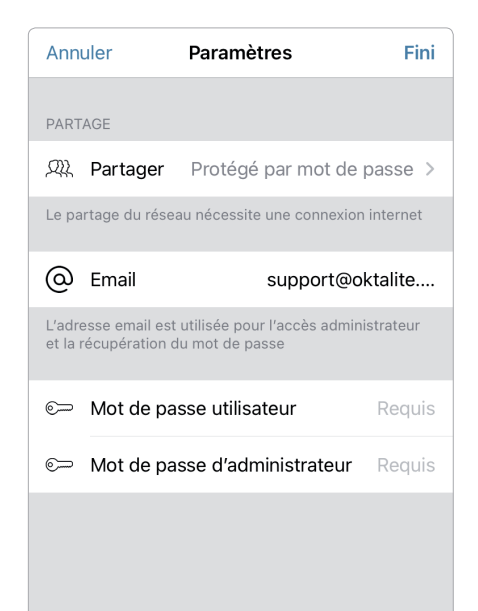

### Commandes gestuelles

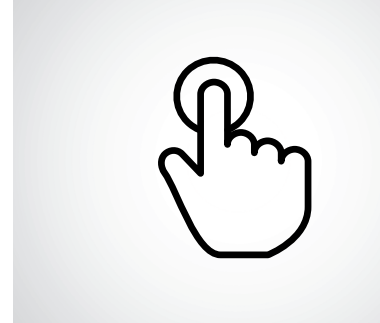

**Appui court** Allumer ou éteindre.

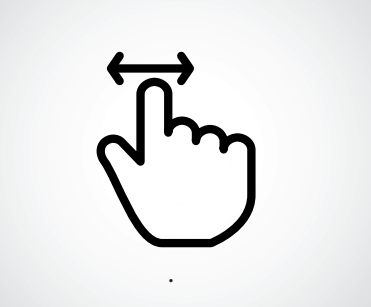

**Balayage horizontal** Régler la luminosité.

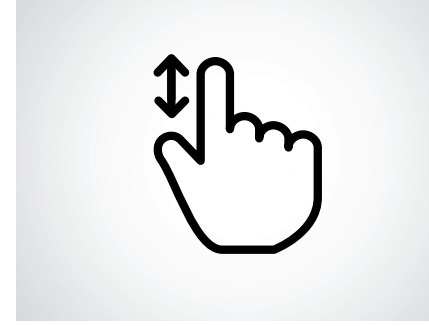

**Balayage vertical** Régler la température de couleur.

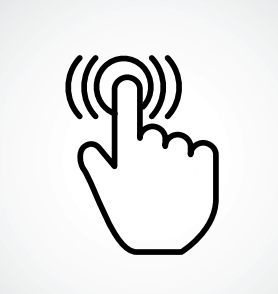

### Appui long

Sélectionner la couleur et l'intensité de la lumière, et accéder à la palette des couleurs.

### Notes

## oktalite

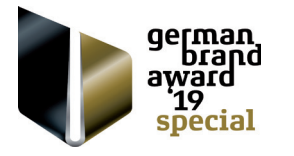

Oktalite Lichttechnik GmbH Mathias-Brüggen-Straße 73 50829 Köln, Deutschland T +49 221 59767-0 F +49 221 59767-40 mail@oktalite.com www.oktalite.com

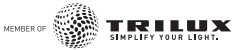